## iDMSS Plus の初期登録 (Wi-Fi)

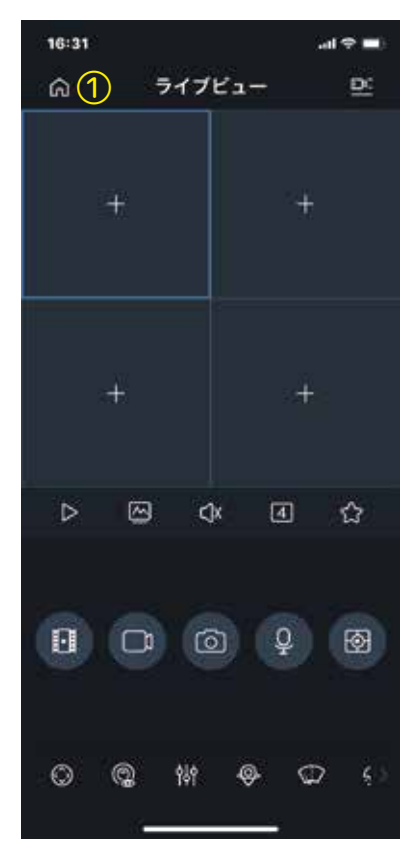

① 「ホームボタン」を

タップします。

#### \* \*

すでに登録済みの場合 は、⑧-⑮を飛ばしてく ださい。

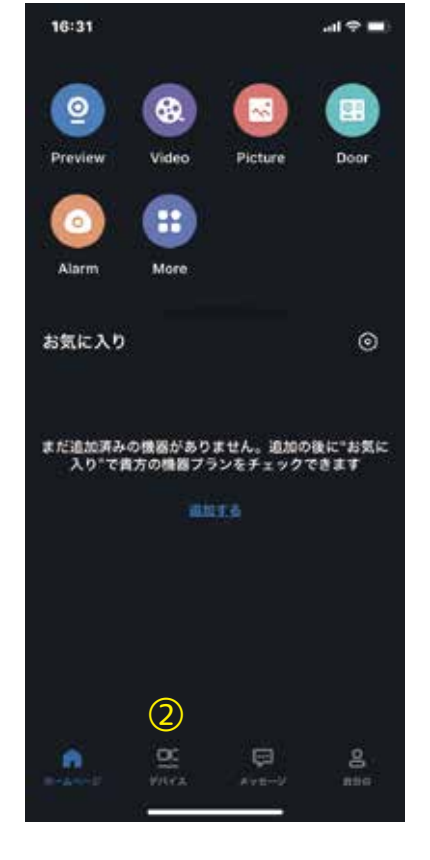

② 「デバイス」を タップします。

※ デバイスには、登録済の カメラが表示されます。

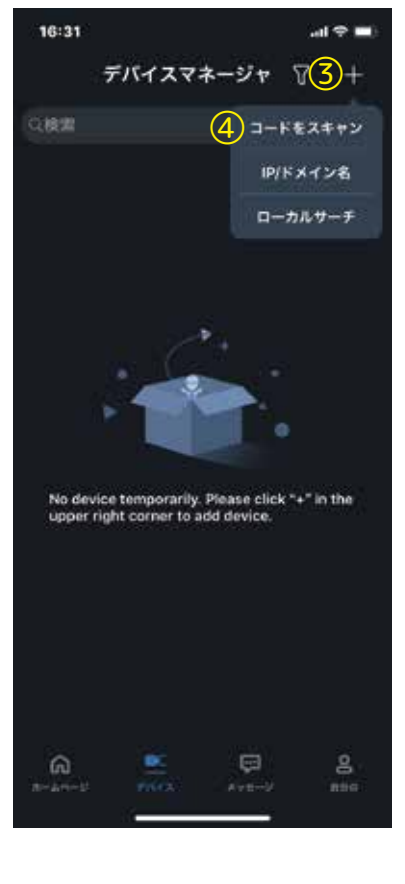

③ 「+」をタップします。

④ 「コードをスキャン」 をタップします。

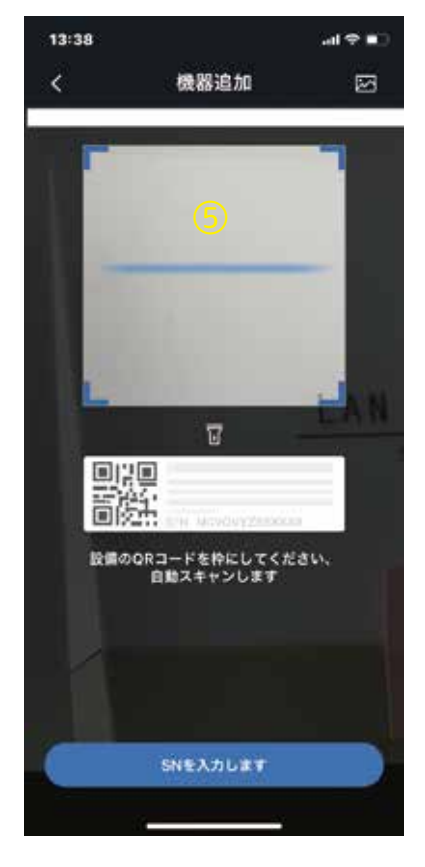

⑤ カメラの QR コードを スキャンします。

\*

カメラの底面、外箱に QR コードがございます。

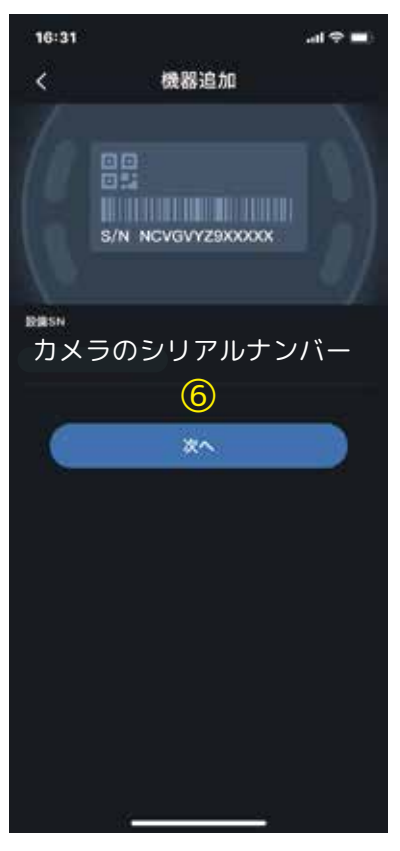

### ⑥ 「次へ」を タップします。

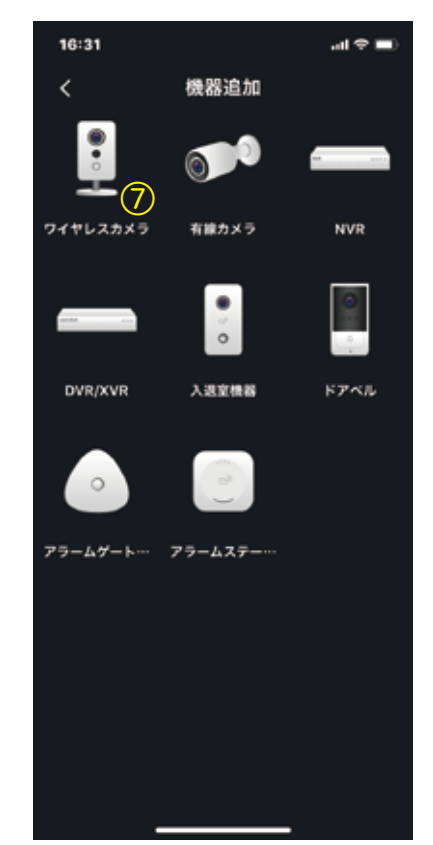

⑦ 「ワイヤレスカメラ」を タップします。

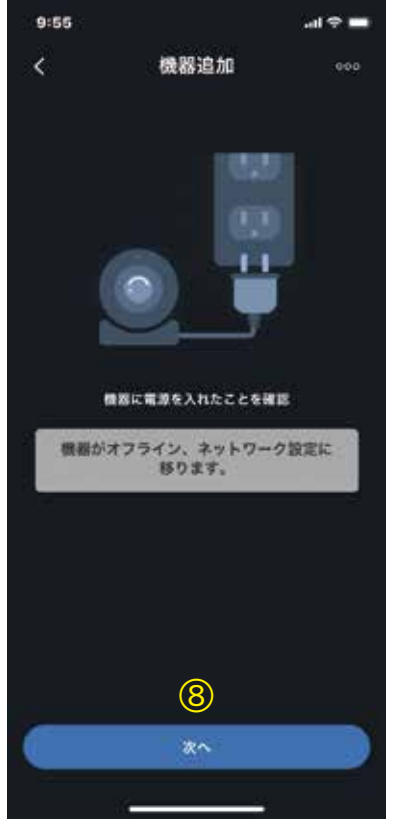

#### 8

カメラの Wi-Fi ルーター とスマートフォンの Wi-Fi を同じにし、 「次へ」をタップします。

#### \*

必ず両方を 2.4GHz に設 定してください。

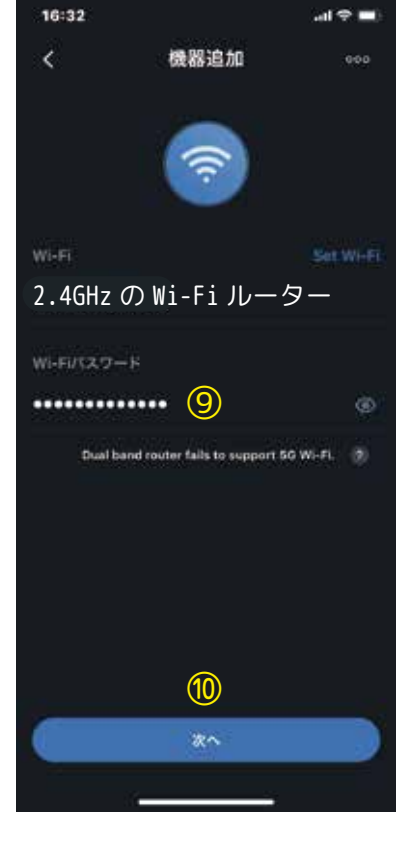

## 9

Wi-Fi ルーターの 2.4GHz のパスワードを 入力します。 (return をタップして キーボードを閉じます。)

10

「次へ」をタップします。

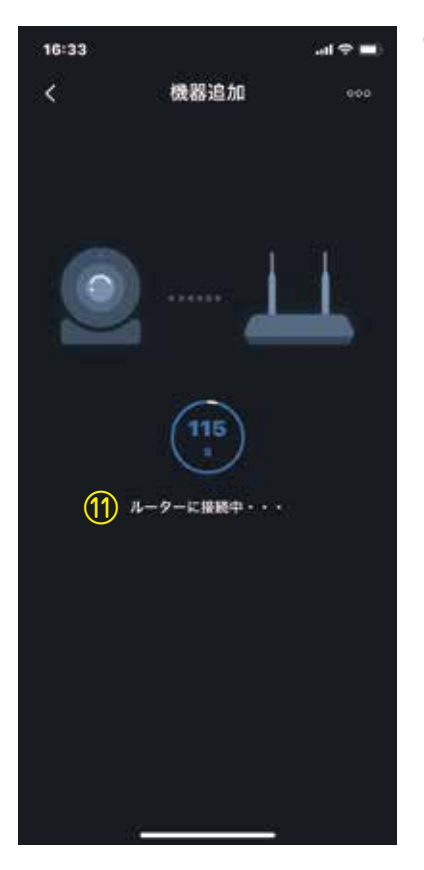

#### 1

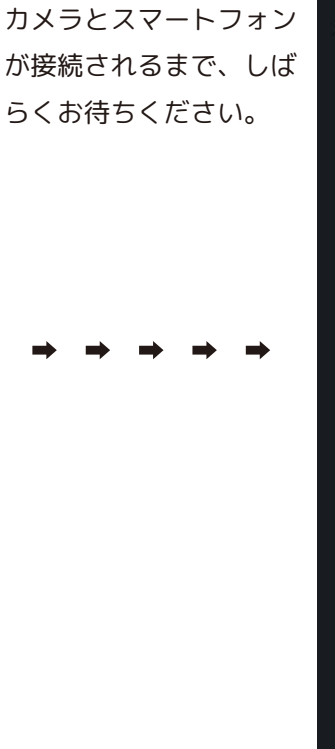

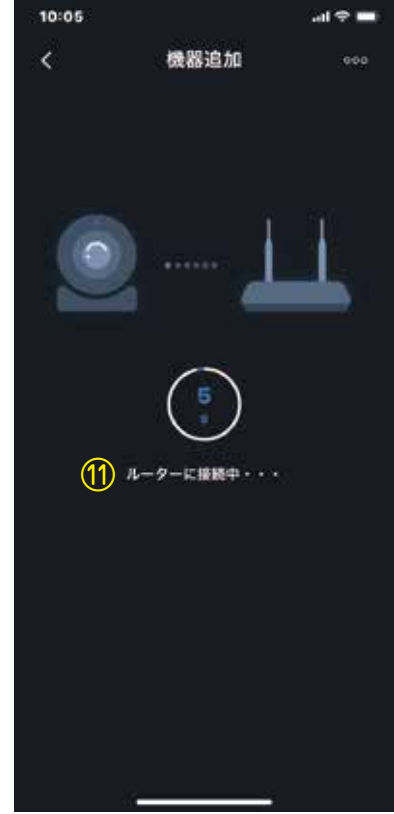

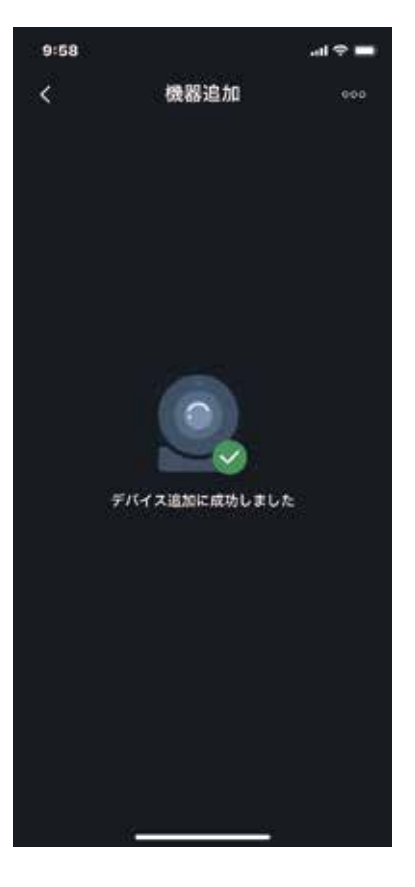

#### 成功の場合: 迎へ進んでください。

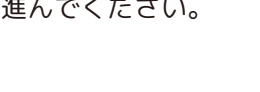

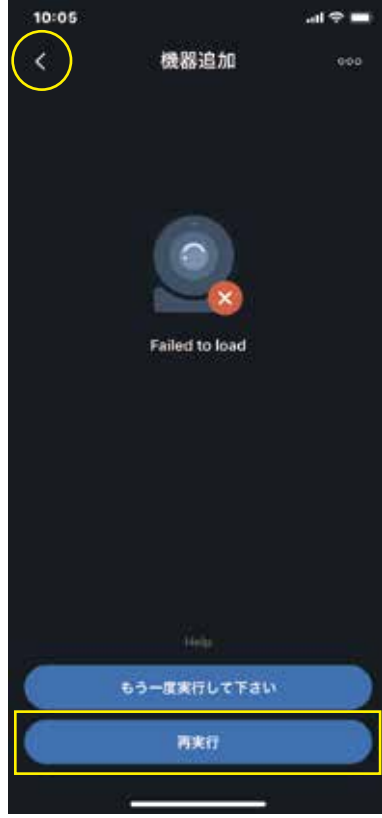

# 失敗の場合:

左上の「 < 」もしくは 「再実行」より⑨へ戻り、 Wi-Fi のパスワード等を 確認してやり直して下さ い。

#### ్

数回再実行をしても接続 できない場合は、Wi-Fi ルーター等、インター ネットの環境をご確認く ださい。

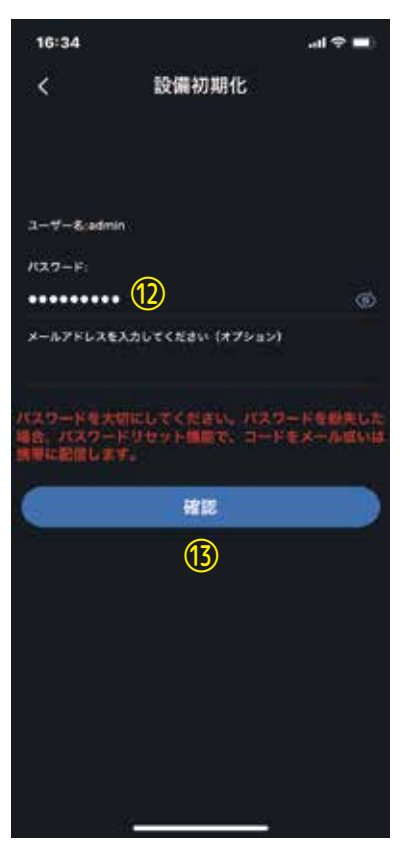

#### 12

設定するカメラのパス ワード決めて入力しま す。( 任意でメールアド レスを入力します。)

#### 13

確認をクリックします。 ※かなり長い時間考え中 になります。 考え中が消えても 「初期化成功」が表示さ れるまで⑬の「確認」を 押してください。

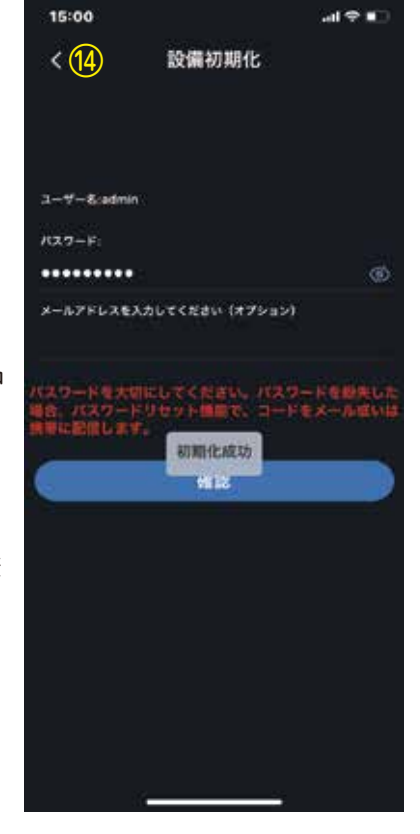

#### (14)

「初期化成功」が表示さ たら「 < 」をクリック して全画面に戻ります。

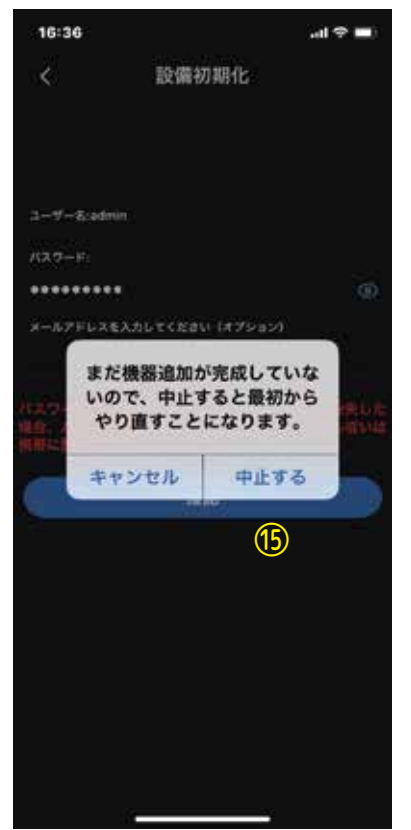

# (1)「中止する」を選択します。

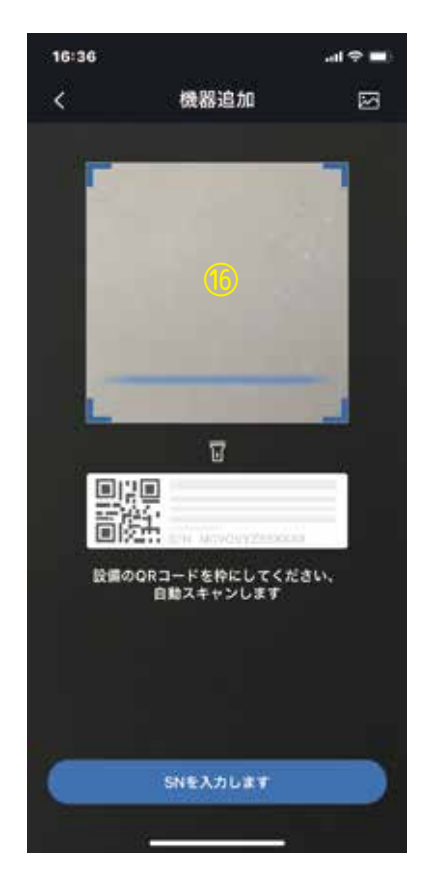

⑯ もう一度カメラのQRコー ドをスキャンします。

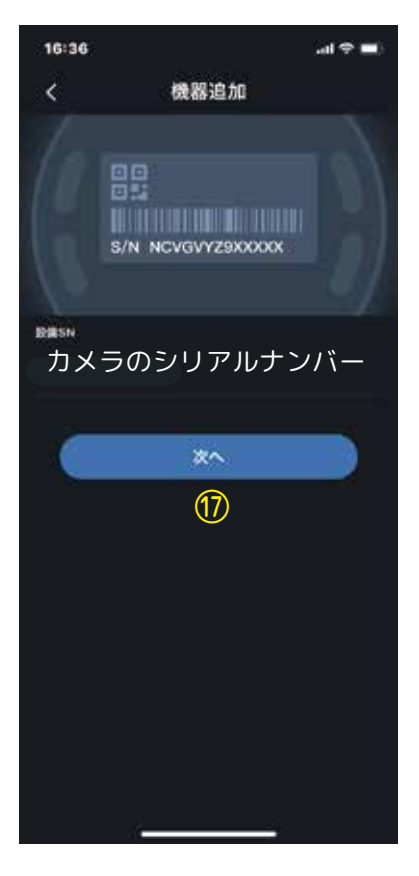

### ⑰ 次へをタップします。

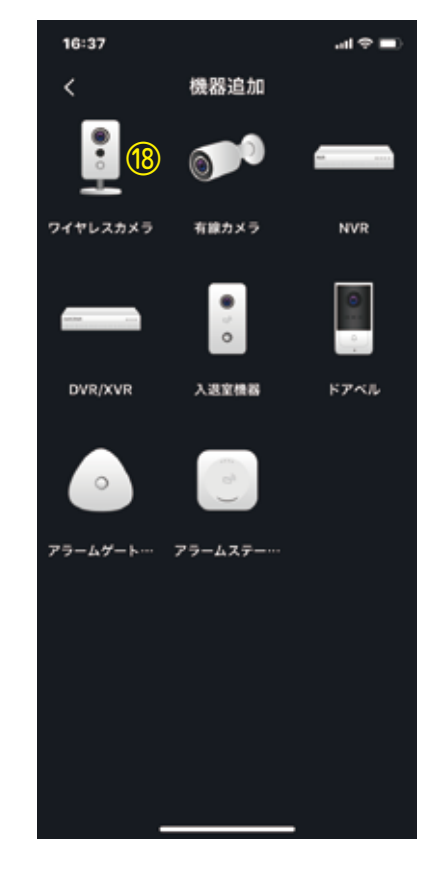

# (18) 「ワイヤレスカメラ」を タップします。

| 16                                     | 37 1 | !  |    |        |   |   | 3   | al 🗢          | •   |  |
|----------------------------------------|------|----|----|--------|---|---|-----|---------------|-----|--|
| <                                      |      |    | Ŧ  | デバイス追加 |   |   |     | <u>(21)</u> B |     |  |
| jū z                                   | 坊法   |    |    |        |   |   |     |               | P2P |  |
| <sup>シリ<b>アルNO:</b> カメラのシリアルナンバー</sup> |      |    |    |        |   |   |     |               |     |  |
| 68.8                                   | 08   | 0  |    | (19)   |   |   |     |               |     |  |
| а-                                     | 7-   | 8: |    |        |   |   |     | admin         |     |  |
| 177                                    | .9-  | к: |    | 20     |   |   |     |               |     |  |
|                                        |      |    |    |        |   |   |     |               |     |  |
|                                        |      |    |    |        |   |   |     |               |     |  |
|                                        |      |    |    |        |   |   |     |               |     |  |
| 1                                      | 2    | 3  | 4  | 5      | 6 | 1 | 8   | 9             | 0   |  |
| -                                      | 1    | :  | ;  | (      | ) | ¥ | &   | @             | "   |  |
|                                        |      | •  | a, | Ŀ      | ? |   | ' 0 |               | 3   |  |
|                                        | ABC  |    |    | space  |   |   |     | return        |     |  |
|                                        |      |    |    |        |   |   |     |               |     |  |
|                                        |      |    | -  |        |   |   |     |               |     |  |

| 19         |  |  |  |  |  |  |
|------------|--|--|--|--|--|--|
| 機器の名前を入力しま |  |  |  |  |  |  |
| す。         |  |  |  |  |  |  |
| 例)事務所      |  |  |  |  |  |  |
|            |  |  |  |  |  |  |
| 20         |  |  |  |  |  |  |

先ほど⑩で設定したパス ワードを入力します。

### 21

保存します。

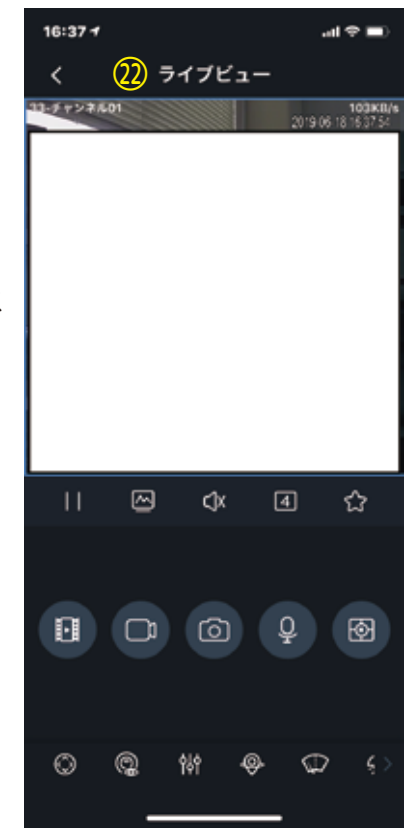

# ②ライブビューが表示されたら登録成功です。

スマートフォンを 4G や 5GHz の Wi-Fi に戻しても ご覧いただけます。